ΕN

# **DRIVEMANAGER** Manual

PC user software for Drive contollers of c-line DRIVES CDA3000 / CDD3000

For commissioning, operation and diagnosis of drive units

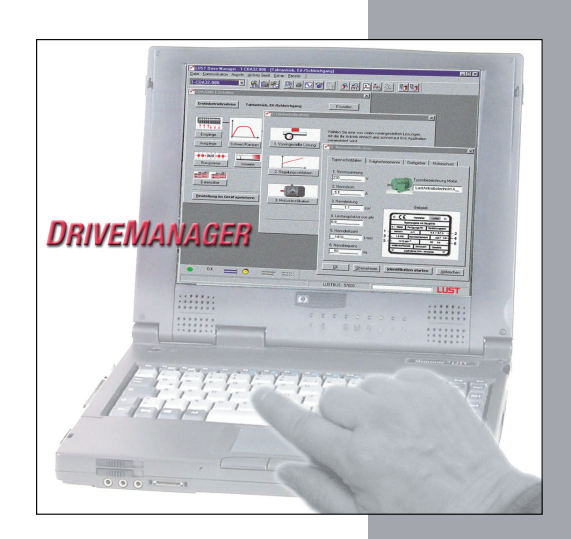

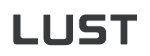

| Trademarks                | Windows <sup>®</sup> 95/98/ME, Windows-NT <sup>®</sup> , Windows-XP <sup>®</sup> and Windows 2000 <sup>®</sup> are registered trademarks of the Microsoft Corporation. All other trademarks cited and entered in the text are registered to the respective holders, and are acknowledged as being protected. |
|---------------------------|----------------------------------------------------------------------------------------------------|
| Overview of documentation | This manual describes the basic functions of the DRIVEMA-<br>NAGER PC user interface. Commissioning of the devices and<br>the functions of the parameters are described in the Opera-<br>tion Manual to the relevant device series.                                                                          |

| Gerätereihe<br>/ Series | Dokument (deutsch) | Bestellbez. | Document (english) | Order ref. |
|-------------------------|--------------------|-------------|--------------------|------------|
| CDA3000                 | Betriebsanleitung  | 0840.00B.x  | Operation Manual   | 0840.00B.x |
| CDA3000                 | Anwendungshandbuch | 0840.02B.x  | Application Manual | 0840.22B.x |
| CDD3000                 | Betriebsanleitung  | 0931.00B.x  | Operation Manual   | 0931.00B.x |
| CDD3000                 | Anwendungshandbuch | 0931.02B.x  | Application Manual | 0931.22B.x |

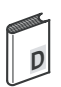

#### DRIVEMANAGER Manual

| DRIVEMANAGER V3.x |
|-------------------|
| 0842.01B.3-01     |
| 08/2002           |
|                   |

We reserve the right to make technical changes.

| 1   | Introduction to DriveManager 3.x |     |
|-----|----------------------------------|-----|
| 1.1 | Supply package                   | 1-1 |
| 1.2 | Application                      | 1-1 |
| 1.3 | System requirements              | 1-2 |
| 1.4 | Registration                     | 1-2 |

### 2 Installation and starting

| 2.1 | Installation                  | 2-1 |
|-----|-------------------------------|-----|
| 2.2 | Selecting language            | 2-1 |
| 2.3 | Installing DriveManager       | 2-2 |
| 2.4 | Installing the motor database | 2-3 |
| 2.5 | DRIVEMANAGER maintenance      | 2-4 |
| 2.6 | Connecting a device to a PC   | 2-5 |
| 2.7 | Starting DriveManager         | 2-6 |
| 2.8 | Online mode                   | 2-6 |
| 2.9 | Offline mode                  | 2-9 |
|     |                               |     |

### **3 The DRIVEMANAGER FUNCTIONS**

| 3.1   | Function | s on the toolbar                              | 3-1  |
|-------|----------|-----------------------------------------------|------|
| 3.2   | Function | s in offline mode                             | 3-2  |
| 3.2.1 | 3.2.1    | Opening/editing/saving a data set             | 3-2  |
| 3.2.2 | 3.2.2    | Compare data sets                             | 3-3  |
| 3.2.3 | 3.2.3    | Print data sets                               | 3-4  |
| 3.3   | Function | s in online mode                              | 3-4  |
| 3.3.1 | 3.3.1    | Select user level                             | 3-4  |
| 3.3.2 | 3.3.2    | Connect                                       | 3-5  |
| 3.3.3 | 3.3.3    | Changing/saving settings                      | 3-6  |
| 3.3.4 | 3.3.4    | Comparing data of active device with data set | 3-7  |
| 3.3.5 | 3.3.5    | Saving/loading/printing a setting             | 3-7  |
| 3.3.6 | 3.3.6    | Controlling a device                          | 3-8  |
| 3.3.7 | 3.3.7    | Scope function                                | 3-9  |
| 3.3.8 | 3.3.8    | Saving/printing the plot window               | 3-11 |

| 4   | Status display and actuals |     |
|-----|----------------------------|-----|
| 4.1 | Status display             | 4-1 |
| 4.2 | Actuals                    | 4-3 |

## 1 Introduction to DRIVEMANAGER 3.x

#### 1.1 Supply package

The DRIVEMANAGER 3.x package includes a CD-ROM, the manual, the license agreement and the registration card.

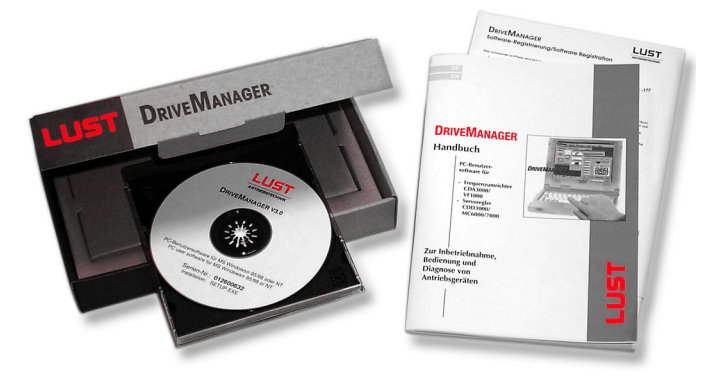

The CD-ROM holds all the program files, the motor databases for the Lust servomotor series and the manuals to the Lust device series in PDF format.

#### 1.2 Application

The new DRIVEMANAGER V3.x is suitable for all series manufactured by Lust. This PC program offers you a userfriendly way of setting parameters for the Lust drives, commissioning them into operation, controlling them directly, or scanning status values from the connected device. The PC user interface automatically adapts to any devices from the following series.

- CDA3000
- CDD3000

| 1.3 | System       | Hardware requirements:                                                                                                    |
|-----|--------------|----------------------------------------------------------------------------------------------------|
|     | requirements | <ul> <li>PC with Pentium processor (recommended: Pentium II)</li> <li>min.16 MB RAM (recommended: 32 MB)</li> <li>CD-ROM drive (recommended min. 24-speed)</li> </ul>                                                                                                    |
|     |              | Operating system:                                                                                                    |
|     |              | <ul> <li>Microsoft Windows<sup>®</sup> 95/98/ME or Windows<sup>®</sup> NT 4.0, 2000,<br/>XP</li> </ul>                                                                                                    |
|     |              | What's new?                                                                                                    |
|     |              | <ul> <li>The CDA3000 and CDD3000 series can be operated by<br/>way of setup screens. This makes handling of their<br/>complex functionality much easier.</li> </ul>                                                                                                    |
|     |              | <ul> <li>For each preset solution you will find key project planning<br/>notes presented in a dedicated window.</li> </ul>                                                                                                    |
|     |              | <ul> <li>The user-definable KEYPAD subject area is accessed by<br/>way of the "KP200 Einstellen" icon. Up to 14 parameters<br/>can be set up (CDA3000 only).</li> </ul>                                                                                                    |
|     |              | <ul> <li>You can now compare data sets or partial data sets with<br/>each other.</li> </ul>                                                                                                    |
| 1.4 | Registration | Registering is worth the effort!                                                                                                    |
|     |              | Return the completed registration card (enclosed with the DRIVEMANAGER 3.x package or using the Regist.doc file on the CD-ROM) to us and we will keep you informed of relevant updates. As a registered user, you will of course also receive support if you have any problems with the DRIVEMANAGER. |
|     |              | Keyword:         DM-HOTLINE           Fax:         +0049 (0) 64 41/9 66-177           E-Mail:         info@lust-tec.de                                                                                                    |
|     |              |                                                                                                    |
|     |              | <b>Note:</b> The DRIVEMANAGER may be installed on a PC.<br>However, an installed version can only be opened<br>once at any one time.                                                                                                    |
|     |              |                                                                                                    |

## 2 Installation and starting

When the CD-ROM is inserted the installation starts automatically. Change to the menu "Install" and select the installation of Lust DRIVEMANAGER V3.x. If it does not, doubleclick on the SETUP.EXE file on the CD-ROM to launch the installation process.

# 2.2 Selecting language

Installation

2.1

In the first dialog box of the InstallShield Wizard you are prompted to select the language in which you want the setup to run (German or English).

In the next dialog box you select the language of the DRIVEMANAGER user interface itself.

| InstallShield Wizard                                          |                |                | ×      |
|---------------------------------------------------------------|----------------|----------------|--------|
| Setup Type<br>Choose the setup type that best suits your need | ds.            |                |        |
| Choose language in which DriveManager will b                  | e started.     |                |        |
| C german<br>C english<br>C french                             |                |                |        |
| InstaliShield                                                 | < <u>B</u> ack | <u>N</u> ext > | Cancel |

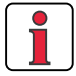

Note:

To install the DRIVEMANAGER 3.x you will need at least 60 MB of available memory capacity on your hard disk.

3

#### 2.3 Installing DRIVEMANAGER

If you are installing the DRIVEMANAGER on your PC for the first time, the following screen appears after you have selected your language. A number of steps are then run through in preparation for the installation.

| InstallShield Wizard |                                                                                                    | × |
|----------------------|----------------------------------------------------------------------------------------------------|---|
| InstallSheld Wizard  | Welcome to the InstallShield Wizard for LUST<br>DriveManager<br>The InstallShield® Wizard will install LUST DriveManager<br>on your computer. To continue, click Next. | × |
|                      | < Bed: Next> Cancel                                                                                                    |   |

**1.** License agreement (see also 1.4 Registrierung)

2. Destination path

3. Setup type

Standard (requiring approx. 30 MB of memory)

*Minimal (requiring approx. 17 MB of memory)* 

*Benutzer (requiring anything from 17 to 60 MB of memory)* 

First you see the license agreement. If you agree to it, click on "accept".

Enter the path to the folder in which you want to install the program (we recommend using the default path). Then click on the "weiter" button.

Next you choose from three setup types.

| InstallShield Wiz             | ard 🗙                                                                               |
|-------------------------------|-------------------------------------------------------------------------------------|
| Setup Type<br>Select the Setu | up Type to install.                                                                 |
| Click the type of             | of Setup you prefer, then click Next.                                               |
| <ul> <li>Typical</li> </ul>   | Program will be installed with the most common options. Recommended for most users. |
| C Compact                     | Program will be installed with minimum required options.                            |
| C Cystom                      | You may choose the options you want to install. Recommended for advanced users.     |
|                               | < Back Next > Cancel                                                                |

Then click on the "Next" button.

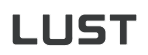

2

DE EN

| 4. Selecting the program folder                               | This defines the entry on the Windows Start menu.                                                                                                    |
|---------------------------------------------------------------|----------------------------------------------------------------------------------------------------|
|                                                               | InstallShield Wizard       Image: Compare Folder         Setect Program Folder       Image: Compare Folder         Setup will add program icone to the Program Folder lated below. You may type a new folder memory type a new folder memory type a new folder memory type a new folder         Brogram Folder:       Image: Compare Folder:         Setup will add program Folder lated below. You may type a new folder memory type a new folder       Image: Compare Folder:         Brogram Folder:       Image: Compare Folder:       Image: Compare Folder:         Mode       Adobe       Image: Compare Folder:         Adobe       Image: Compare Folder:       Image: Compare Folder:         Mode       Image: Compare Folder:       Image: Compare Folder:         Mode       Image: Compare Folder:       Image: Compare Folder:         Mode       Image: Compare Folder:       Image: Compare Folder:         Mode       Image: Compare Folder:       Image: Compare Folder:         Mode       Image: Compare Folder:       Image: Compare Folder:         Microsoft Pizzon       Image: Compare Folder:       Image: Compare Folder:         Image: Compare Folder:       Image: Compare Folder:       Image: Compare Folder:         Image: Compare Folder:       Image: Compare Folder:       Image: Compare Folder:         Microsoft Pizzon       Image: Compare Folder: <td< td=""></td<> |
|                                                               | Click on the "Next" button to start the installation (this may take a few minutes).                                                                                                    |
| 5. Serial port                                                | Enter the number of the serial port on your PC via which you want to connect to the Lust drive unit. This usually means choosing a port from COM1 to COM4.                                                                                                    |
| ĺ                                                             | You can change your port selection later in the<br>"Buskonfiguration" menu.                                                                                                    |
|                                                               | Then click on the "Next" button. The installation process concludes with the query "Start LUST DRIVEMANAGER now?".                                                                                                    |
| 2.4 Installing the<br>motor database<br>(only for<br>CDD3000) | <ul> <li>All Lust servomotors, with their electrical properties, are entered in two motor databases. They are located in the</li> <li>menu "motordata"</li> </ul>                                                                                                    |
|                                                               | on the DRIVEMANAGER CD-ROM. From that folder you can launch the setup program directly to install the database.                                                                                                    |
|                                                               | Note: By doing so, the data of all the Lust servomotors are available directly to the DRIVEMANAGER for use in commissioning.                                                                                                    |
|                                                               |                                                                                                    |

2.5 DRIVEMANAGER maintenance

Once you have installed DRIVEMANAGER Version 3.x, you can upgrade the installation (<Modify>), repair it (<Repair>) or delete the current version (<Remove>). The screen shown below appears:

| Inst  | allShield Wizard                                                                                                    |  |  |
|-------|----------------------------------------------------------------------------------------------------|--|--|
| w     | /elcome                                                                                                    |  |  |
|       | Modify, repair, or remove the program.                                                                                                    |  |  |
|       | Welcome to the LUST DriveManager Setup Maintenance program. This program lets you<br>modify the current installation. Click one of the options below.                                                                                                    |  |  |
|       | Modify     Select new program components to add or select currently installed     components to remove.                                                                                                    |  |  |
|       | Repair     Reinstall all program components installed by the previous setup.                                                                                                    |  |  |
|       | C Bemove<br>Remove all installed components.                                                                                                    |  |  |
| Insta | Cancel                                                                                                    |  |  |
|       | <b>Explanation:</b><br>If you only performed a partial setup the first time you installed<br>the program, and/or if you did not install any of the manuals<br>(PDF files), you can make changes later using the "Programm<br>ändern" function.<br>With this function you can restore damaged files or folders.<br>To install a new version of the DRIVEMANAGER V3.x. you must |  |  |
|       | first remove the old one (e.g. V3.0 Beta).                                                                                                    |  |  |
|       | Any user data you have saved (such as in the C:\programs\LustAntriebstechnik\drivemanager\userdata folder) are retained.                                                                                                    |  |  |
|       |                                                                                                    |  |  |

Modify

Repair

Remove

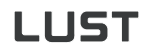

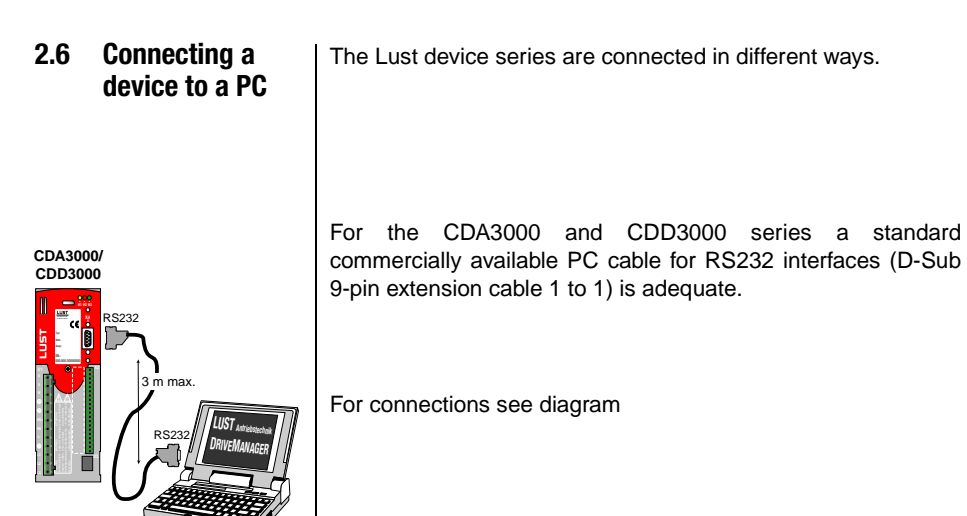

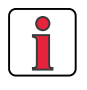

| Note: | If you want to connect multiple devices to your       |
|-------|-------------------------------------------------------|
|       | PC and control them with the DRIVEMANAGER             |
|       | (via LustBus), please contact us for further details: |
|       | Tel: 06441/966-180                                    |
|       |                                                       |

EN

2.7 Starting DRIVEMANAGER

#### 2.7.1 Online mode

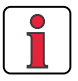

To start the DRIVEMANAGER in online mode a drive unit must be connected. Please make sure the connection is made correctly (see 2.6 Connecting a device to a PC) and that the device is switched on.

On startup the  $\mathsf{DRIVEMANAGER}$  automatically looks for a connected device.

**Note:** If no connection is made to the connected drive unit, refer to section 3.3.2 Connect.

If the DRIVEMANAGER detects a **CDA3000 device** it opens up two start windows directly. The first indicates which device has been detected.

| CDA3000 setu                  | )                                         |                                                           |                                                                                |                                 | ×        |
|-------------------------------|-------------------------------------------|-----------------------------------------------------------|--------------------------------------------------------------------------------|---------------------------------|----------|
|                               | sioning                                   | Preset solution:<br>Clock drive, quick,<br>Basic settings | /slow jog<br>s                                                                 | Expa                            | anded >> |
| CList of active device        | s on bus                                  |                                                           |                                                                                |                                 | - 🗆 🗵    |
| Active device                 | Type:<br>Address:<br><u>S</u> ymbolic nam | CDA32.003<br>1                                            | Bus status<br>Active bus s<br>LUSTBUS<br>Transmission<br>57600<br>Number of su | ystem:<br>nate:<br>bscribers: 1 | bit/s    |
| Address Device<br>1 CDA32.003 | Name                                      |                                                           | State<br>Parameter settin                                                      | g                               |          |

The second can be used to set up the detected device. For details of the commissioning procedure refer to the CDA3000 Operation Manual. If you want to customize your setup, you will find detailed information in the CDA3000 Application Manual.

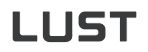

If the DRIVEMANAGER detects a **CDD3000 device** it opens up two start windows directly. The first indicates which device has been detected.

| Adjust CDD 3000               | Preset solution:<br>Speed control, +/-10V reference, c<br>Basic settings | x                                                                                                    |
|-------------------------------|--------------------------------------------------------------------------|----------------------------------------------------------------------------------------------------|
| List of active device         | es on bus Type: CDD32.003 Address: 1 Symbolic name:                      | Bus status<br>Active bus system:<br>LUSTBUS<br>Transmission rate:<br>57600 bit/s<br>Number of subscribers: 1 |
| Address Device<br>1 CDD32.003 | Name                                                                     | State<br>Ready for start                                                                                     |

The second can be used to set up the detected device. For details of the commissioning procedure refer to the CDD3000 Operation Manual. If you want to customize your setup, you will find detailed information in the CDD3000 Application Manual.

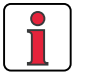

Note:

If no connection is made to the connected drive unit, refer to section 3.3.2 Connect.

#### 2.7.2 Offline mode

On startup the DRIVEMANAGER first looks for a connected device. If it does not find one, you can open a data set and edit it.

To do so:

| File Commu                                      | nication <u>V</u> iew Active∍                                                                                                    | device Extras Window 2                                                                                                    |
|-------------------------------------------------|----------------------------------------------------------------------------------------------------|----------------------------------------------------------------------------------------------------|
| <u>Open</u><br>Print<br>Compare<br><u>E</u> xit | Device setting     Digital scope ima     Process sequence     Positioning data     Parameter data                                                                                                    | ge file<br>19 program<br>                                                                                                    |
|                                                 | Select p Suchen i Suchen i Cos of the such and such and | arameter database       ? X         x Cda3000       ♥ ♥ ♥ ♥         x 0 Cda3000       ♥ ♥ ♥ ♥         x 0 cda3000       ♥ ♥ ♥         x 0 cda3000       ♥ ♥ ♥         x 0 cda3000       ♥ ♥         x 0 cda3000       ♥ ♥         x 0 cda3000       ■ ♥         x 0 cda3000       ■ ♥         x 0 cda34005.00d       ● ♥         y 0 cda34005.00d       ● ♥         x 0 cda34005.00d       ● ♥         y 0 cda34005.00d       ● ♥         y 0 cda34005.00d       ● ♥         the <file> &lt; open &gt;        Cbevice setting menu option         the folder of the series you want, e.g. CDA3000       r:/userdata/samples/«devicefamily»/«dataset»).         tains one or more specimen devices. Choose one       Notes one         lick on <open>.       ■</open></file> |
|                                                 | <ul> <li>This o<br/>the se</li> </ul>                                                                                                    | pens up a new window showing the setup options for<br>elected device.                                                                                                    |
| 1                                               | Note:                                                                                                    | In offline mode not functions of the device can be<br>set.<br>If the DriveManager has already connected to a<br>linked device, you can still open and edit a data set<br>at the same time.                                                                                                    |

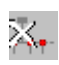

To disconnect from a device, click on the relevant button.

## **3 The DriveManager Functions**

The graphical user interface of the DRIVEMANAGER version 3.x has been substantially changed relative to version V2.35, because of the functional upgrades carried out. To enable you to find your way around as quickly as possible, we have restructured the DRIVEMANAGER.

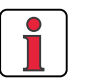

Note:These new features are available for the CDA3000<br/>and CDD3000 series.All examples in the following function descriptions<br/>are based on the CDA3000.

# 3.1 Functions on the toolbar

The toolbar at the bottom corresponds to the basic setup of the DRIVEMANAGER. It enables all the key functions to be launched by a single mouse-click. You can customize the layout as you wish.

| Open data set       →         Print data set       →         Open digital scope image       →         Compare device settings       →         Change setting of active device       →         Print device settings       →         Print device settings       →         Print device settings       →         Compare device settings       →         Print device setup       →         Control drive       →         (Motordatabase (only CDD3000)       →         Connect to device       →         Bus initialization (change setting)       →         Disconnect from device       →         Transfer device setup to file       →         Canse at will when saving       →         The name shown here       ave device setup to file to device         Active device setup from file to device       →         Transfer device setup from file to device       →         Active device       →         The name shown here       →         Can be chosen at will when saving the data set.       → |
|----------------------------------------------------------------------------------------------------|
|                                                                                                    |

EN

The following function descriptions all make use of the menu bar. The associated buttons in the left margin are additionally

Offline mode means that you can open and edit data sets or

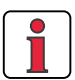

inserted.

digital scope image files.

# 3.2 Functions in offline mode

#### 3.2.1 Opening/editing/ saving a data set

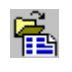

1

open the data set of a specimen device in the .../userdata/ samples/«devicefamily»/«dataset» folder.

With the <File><open><Device setting> menu option you can

Note: We recommend that you also use this folder to store your customized data set. This will make it easier to manage your own data sets. The folder is retained whenever the DRIVEMANAGER is updated.

To start with it is advisable to use the *Initial commisioning(1)* menu on the start screen to set up the data set.

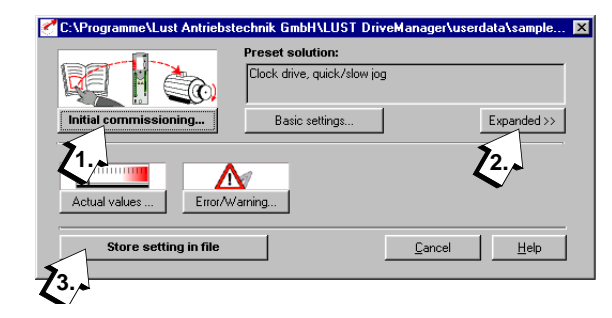

More advanced users can access additional setup options by clicking on the **Expanded(2)** button.

Click on the *Store setting in file(3)* button to save the changes power failure save.

Edit data set

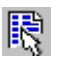

Save data set

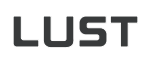

Parameter Editor

DRIVEMANAGER experts can additionally use the Parameter Editor, accessed by way of the <File><open><Parameterdata> menu option. It provides direct access to subject areas and individual parameters.

| halog inputs                                                                                                    | OFF = N     | o function      |                                      |       |      |          |
|----------------------------------------------------------------------------------------------------|-------------|-----------------|--------------------------------------|-------|------|----------|
| E-🔄 CDA34.006 📃                                                                                                    | No. $ abla$ | Symbol          | Function                             | Value | Unit | Type     |
| - 🗐 ( 15FC) Initial commissioning                                                                                                    | 180         | FISA0           | Function selector analog standard i  | OFF   |      | 2        |
| I 18 A) Analog inputs                                                                                                    | 181         | FISA1           | Function selector analog standard i  | OFF   |      | 2        |
| El (2004) Apalog output                                                                                                    | 182         | F0PX1           | CDS 1: Maximum value ISA00 at +1     | 50    | Hz   | 2        |
| (a) ( 21(D) Distal instat                                                                                                    | 183         | F0PN1           | CDS 1: Minimum value ISA00 at +0V    | 0     | Hz   | 2        |
|                                                                                                    | 184         | F0NX1           | CDS 1: Maximum value ISA00 at -1     | 0     | Hz   | 2        |
| E [_24UD] Digital outputs                                                                                                    | 185         | FUNN1           | CDS 1: Minimum value ISAUU at -UV    | 0     | Hz   | 4        |
| <ul> <li>Electric Clock input/Clock outp</li> </ul>                                                                                                    | 185         | F1PX1           | UDS 1: Maximum value ISAU1 at +1     | 50    | Hz   | <b>4</b> |
| Electric Control Incation                                                                                                    | 107         | AFILO           | CDS 1: Minimum Value ISAUT at +0V    | 2     | mz   |          |
| - I 27FF) Fixed frequencies                                                                                                    | 100         | AFILU<br>AFIL 1 | Filter time constant for analog chan | 2     |      | 2        |
| - El ( 28BS) Beference structure                                                                                                    | 190         | E0EV2           | CDS 2: Maximum value ISARD at ±1     | 50    | H-   | 2        |
| I (300L) Frequency limits                                                                                                    | 191         | E0PN2           | CDS 2: Minimum value ISA00 at +0V    | ñ     | Hz   | 2        |
| (21MD) Mater halding heale                                                                                                    | 192         | IADB0           | ISA00 dead-band range                | 0.00  | %    | 2        |
| E COMBINICO FINITARE                                                                                                    | 193         | IADB1           | ISA01 dead-band range                | 0.00  | %    | 2        |
| I L32MPI MUP function                                                                                                    | 194         | F0NX2           | CDS 2: Maximum value ISA00 at -1     | 0     | Hz   | 2        |
| Image: Image: Image | 195         | F0NN2           | CDS 2: Minimum value ISA00 at -0V    | 0     | Hz   | 2        |
| 🚬 🖂 🖹 ( 34PF) Power failure, bridging 🔎                                                                                                    | 196         | F1FX2           | CDS 2: Maximum value ISA01 at +1     | 50    | Hz   | 2        |
| •                                                                                                    | 197         | F1PN2           | CDS 2: Minimum value ISA01 at +0V    | 0     | Hz   | 2        |

# 3.2.2 Compare data sets

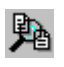

To identify the differences between two data sets, the <File> <Compare> menu option provides you with a comparison function.

| Compare settings                                  | ×              |
|---------------------------------------------------|----------------|
| Setting 1                                         |                |
| C Setting of active device                        | Options        |
| € <u>F</u> ile                                    |                |
| C:\Programme\Lust Antriebstechnik GmbH\LUST Drive | <u>S</u> earch |
| Setting 2                                         |                |
| Eactory setting of active device                  |                |
| C <u>F</u> ile                                    |                |
|                                                   |                |
|                                                   |                |
| <u>D</u> k <u>C</u> ancel                         | Help           |

In the default factory setting the result is displayed in a text editor window, from which it can also be printed.

1

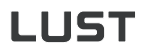

#### 3.2.3 Print data sets

With the <File><print><Parameter file> menu option you select the data set for printing. When you have selected your data set the following print menu appears.

| C Print parameter  | settings                                                                    | ×                |
|--------------------|-----------------------------------------------------------------------------|------------------|
|                    | Please choose a printing format or define You<br>own format (user defined). | r                |
|                    | standard                                                                    | •                |
|                    | standard                                                                    |                  |
|                    | programmer<br>upper defineed                                                |                  |
| Add comments       |                                                                             | _                |
| Print into ASCII-f | ile                                                                         | 1                |
|                    |                                                                             | Pre <u>v</u> iew |
|                    |                                                                             |                  |
| <u>0</u> k         | Cancel Eormatting                                                           | <u>H</u> elp     |
|                    |                                                                             |                  |

The settings signify:

- Standard = All parameters are printed in a plain-text list
- Programmierer = All parameters are printed in a list also containing programming information (e.g. hex value, data type, memory type etc.)
- User defined = Only the parameters of the selected subject areas are printed

# 3.3 Functions in online mode

In addition to the functions described under "Functions in offline mode", this section also deals with functions under the <active device> menu.

#### 3.3.1 Select user level

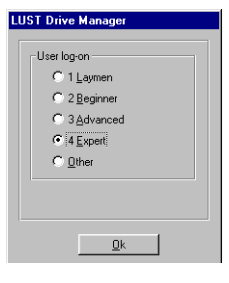

The user level can be selected with the <Extras><select new user level> menu option. Level 1 is intended for users who are not entitled to make any settings in the device. User level 4 provides experts with unlimited access to the individual parameters.

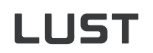

#### 3.3.2 Connect

When the DRIVEMANAGER is started it automatically connects to the linked device. (see also section 2.7.1, Starting DRIVE-MANAGER)

If no connection is made:

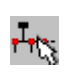

• Click on the "Bus configuration" button or choose <Communication><Bus configuration> from the menu. The following windows appear:

| Options     X                                                                                |
|----------------------------------------------------------------------------------------------|
| LustBus     Save autorn.     Restart     Active bus system     Parameter accel       Setting |
| PC interf  Quitions Save autom. Restart Active bus system Parameter acce Save automatically  |
| Check:                                                                                       |
| <ul> <li>the settings against the example above</li> </ul>                                   |
| the physical connection between the PC and the device                                        |
| Then reconnect                                                                               |

# 3.3.3 Changing/saving settings

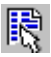

The main window is automatically opened once the connection is made, allowing you to make settings for the active device.

| C:\Programme\Lust Antriebst | echnik GmbH\LUST DriveMana                      | ager\userdata\sample 🗙 |
|-----------------------------|-------------------------------------------------|------------------------|
|                             | Preset solution:<br>Clock drive, quick/slow jog |                        |
| Initial commissioning       | Basic settings                                  | Expanded >>            |
| Actual values               | arning                                          |                        |
| Store setting in file       | <u></u>                                         | ancel <u>H</u> elp     |

We recommend beginners initially follow the steps laid out in the "Initial commissioning" menu. They will enable you to make the key customization settings safely and easily.

DRIVEMANAGER experts can use the "Expanded>>" button to customize more features, such as to optimize the reference ramps or loop control.

| CDA3000 setup          |                   | ×                          |
|------------------------|-------------------|----------------------------|
|                        | Preset solution:  |                            |
| Initial commissioning  | Basic settings    | Expanded >>                |
| Dutputs<br>Bus systems | amps Loop control | Motor and encoder          |
| Actual values          | arning            |                            |
| Save setting in device |                   | <u>Cancel</u> <u>H</u> elp |

All changes are saved by clicking on the "Save setting in device" button.

3.3.4 Comparing

data set

data of active device with

function.

🛃 Compare settings

Setting of active device

C Eactory setting of active device

C:\Programme\Lust Antriebstechnik GmbH\LUST Drive

<u>0</u>k

Setting 1

🔿 File

Setting 2

🖲 File

Under the <Datei> menu item vou will find the <Compare>

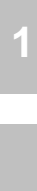

X

Options.

Search.

Help

To compare the settings of your active device with a stored data set, choose

Cancel

- as setting 1 "Setting of active device"
- as setting 2 "File", specifying the path.

In the default factory setting the result is displayed in a text editor window, from which it can also be printed.

You can also compare the current setting of the active device with the factory setting.

Once you have changed the settings of the active device, you can save them as a data set, on your PC for example.

To do so, from the <Active File> menu choose <Store device settings on -> File>. In the window which then appears you need to specify a location and a new name for the data set you are saving.

To load a data set into your drive unit, from the <Active File> menu choose <Load device settings from -> File>. In the window which then appears you need to specify the location and name of the data set you are loading.

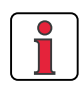

#### 3.3.5 Saving/loading/ printing a setting

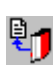

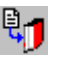

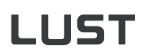

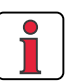

Note: You can reset to state of delivery the device settings by choosing <Active File><Reset to factory setting> from the menu.

You can print out a list of the settings of the active device by way of the <Active File><Print settings> menu (see section 3.2.3

8

"Print data sets").

3.3.6 Controlling a device

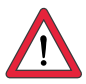

With this function you can control your Lust drive unit directly from the DRIVEMANAGER. The only requirement for this is that the hardware enable (ENPO) has been issued via the control terminal of the drive unit.

Attention:Before you can launch this function, your drive unit<br/>must be commissioned into operation as set out in<br/>the relevant Operation Manual.<br/>Also be sure to follow the safety instructions set out<br/>in the Operation Manual.

Start by clicking on the "control" button. The following window appears:

| Control                       | _ 🗆 X                     |
|-------------------------------|---------------------------|
| Drive                         | Control mode              |
| ätart (enable power stage)    | Voltage frequency control |
| 2. Stop (disable power stage) | Reference                 |
|                               | 5 Hz                      |
| Stop (with speed 0)           |                           |
| Reset error                   | 50 0 50                   |
| Actual value amount           | <u>E</u> xit              |
| 5                             | Hz <u>H</u> elp           |
| <b>Z</b> 3.,                  |                           |

- 1. In the "Reference" field specify the rotating field frequency.
- 2. Click on the "Drive" button to start up your drive.
- 3. From the bar graph "Actual value amount" you can observe this process, etc.
- 4. Click on the "Stop" button to brake the drive down to speed 0 and disable the power stage.

#### 3.3.7 Scope function

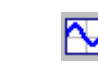

The digital scope records the time characteristics of control variables. This is useful when commissioning controlled systems (step response) or to detect errors.

The digital scope has four channels, to which you can assign the desired measurement variables.

| V 0        | Control reference 0. Hz                       |
|------------|-----------------------------------------------|
| <b>⊽</b> 1 | Control actual value 0 Hz                     |
| <b>₽</b> 2 | Effective value of active current 0.010742_ A |
| <b>▼</b> 3 | Effective value of apparent current           |

In the "Trigger" window you define the event to which you want the digital scope to respond (= begin recording).

| Channel | 55 1 1000 1 0                  |             |          |  |
|---------|--------------------------------|-------------|----------|--|
| Channel | Aode                           |             |          |  |
| • 0     | <ul> <li>Both edges</li> </ul> | Pre-trigger | _10.00 % |  |
| O1 (    | C Falling edge                 | Level       | Hz       |  |
| C 2     | C Rising edge                  |             |          |  |
| C 3 (   | C Automatic                    |             |          |  |

The "Pretrigger" function begins recording before the actual trigger point, e.g. 10 % referred to the recording duration.

EN

3

In the "Time" window with the ...

- Recording window (1) function you can specify the desired duration of recording (for events covering a lengthy period of time), or
- **Time per sampling period (2)** function you can specify the time cycle in which the variables are to be measured (suitable for very fast signal changes).

| Channel trigger Time Special functions                                                         |      |
|------------------------------------------------------------------------------------------------|------|
| Default value is<br>Recording window (duration) 0.3405 s<br>Time per sampling period 0.4932 ms |      |
| <u>Start record</u>                                                                            | Help |

**Note:** Initially choose a sampling period of 3 seconds, for example, and then delimit the period or time division in the second sampling operation.

Prepare (1.) and start (2.) sampling by way of the "Control" menu

| C Digital scope                              |                               |                                                      |              |                |
|----------------------------------------------|-------------------------------|------------------------------------------------------|--------------|----------------|
| Channel trigger                              | Time Special f                | unctions                                             |              |                |
| Control refere                               | nce                           | 0                                                    | Hz           |                |
| 🔽 1 Control actua                            | l value                       | 0                                                    | Hz           |                |
| Z Effective value                            | e of active current           | 0.016                                                | 502 <u> </u> |                |
| General Service Value                        | e of apparent curre           | nt 🛄 0.0511                                          | 758A         |                |
| Stat-record                                  | Control mod<br>Field-oriented | Tatus<br>Jaiting for trigger evo<br>Irigger manually | ent<br>0%    | <u>C</u> ancel |
| 2. (isable power stage)<br>Reverse direction | Reference                     | Hz                                                   |              |                |
| Stop (with speed 0)                          |                               |                                                      |              |                |
| Reset error                                  | -50                           | 0 50                                                 |              |                |
| Actual value amount                          |                               | Exit                                                 |              |                |
| 0                                            | Hz                            | Help                                                 | İ            |                |

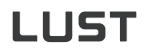

Result of sampling in plot window:

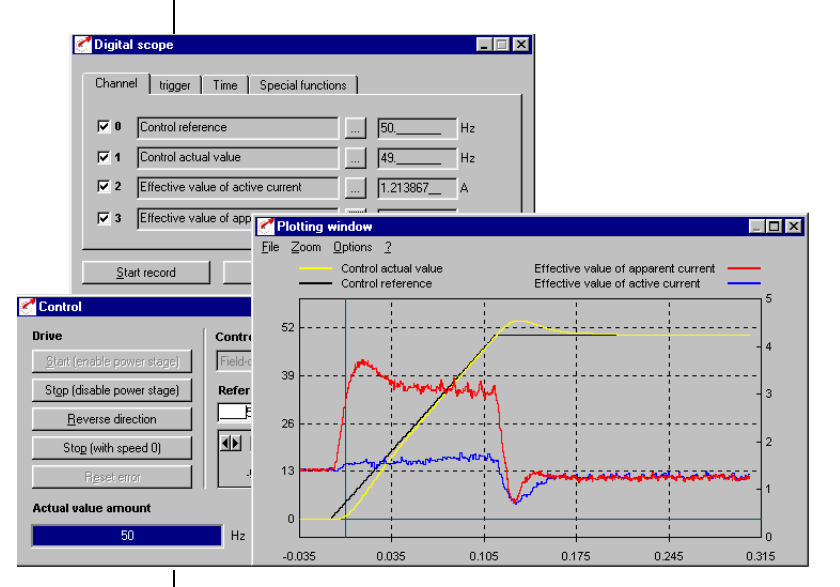

# 3.3.8 Saving/printing the plot window

From the <File> menu of the plot window choose <save as> to save the digital scope image.

With the <Print> option on the same <File> menu you can print out the image as a black-and-white picture.

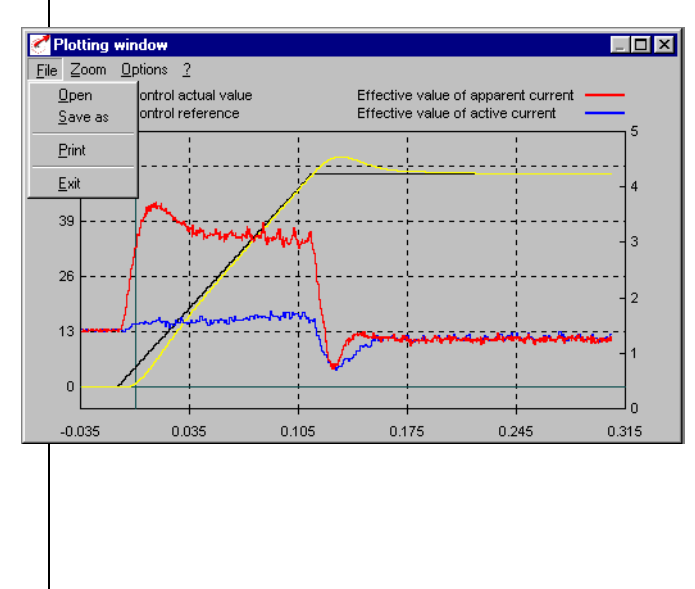

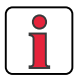

Stored digital scope images can be reopened on-screen by way of the <File><open> menu option.

## 4 Status display and actuals

#### 4.1 Status display

The new DRIVEMANAGER user interface now directly includes the key status displays of the drive system.

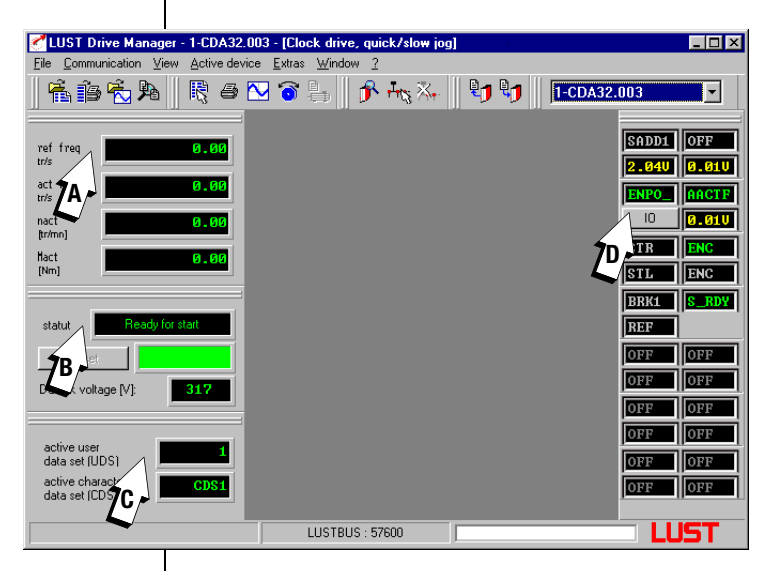

#### (A)

Status of reference and actual values

Depending on the connected device (CDA3000/CDD3000) and the selected operation mode (VFC, speed control, etc.) the current reference and actual values of the device are displayed here.

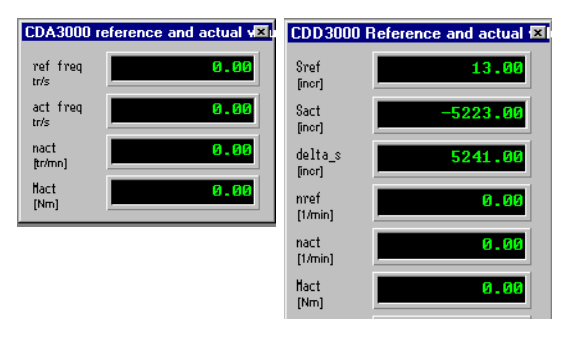

## 4

2

EN

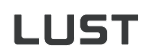

states

| (B)<br>Status of device                                              | Indicates the current device status, e.g.                                                                                                    |
|----------------------------------------------------------------------|----------------------------------------------------------------------------------------------------|
| Status of device                                                     | Switch-on inhibit = ENPO off                                                                                                    |
|                                                                      | Ready = ENPO on                                                                                                    |
|                                                                      | Control enabled = STR/STL on                                                                                                    |
|                                                                      | etc.                                                                                                    |
| (C)                                                                  |                                                                                                    |
| Indicates the active data set                                        | CDA3000 data sets     I       active user<br>data set (LDS)     1       active characteristic<br>data set (CDS)     CDS1                                           |
| (D)<br>Indicates the current terminal<br>assignment and the terminal | Click on the "Fct" or "IO" button to toggle the display. The example below shows the terminal assignment for the preset solution "DRV_1" (with connected CDA3000). |

| Clock drive with time     Quick jog/slow jog d | -opti<br>iving         | mized qu<br>profile | ick jog driving profile | or           |      |           |
|------------------------------------------------|------------------------|---------------------|-------------------------|--------------|------|-----------|
|                                                | X2                     | Des.                | Plad Plan and share     |              | X2   | Des.      |
| Ready                                          | • 20                   | OSD02/14            | anti-ciockwise          | <u>sn</u>    | • 10 | ISD01     |
| message K0 +24V +                              | • 19                   | OSD02/11            | Start/Slop quick jog    | STR          | • 9  | ISD00     |
|                                                | • 18                   | OSD02/12            | Power stage hardware    | ENPO         | • 8  | ENPO      |
| Reference reached                              | • 17                   | DGND                | eldane                  |              | • 7  | +24 V     |
| ‴∕ L⊗ <u>™</u>                                 | • 16                   | OSD01               |                         |              | • 6  | +24 V     |
| motor holding brake                            | <ul> <li>15</li> </ul> | OSD00               | Actual frequency        | MO+          | • 5  | OSADO     |
| Hon La                                         | • 14                   | DGND                | 010V = 0FMAX            | ·            | • 4  | AGND      |
| L(M) =                                         | • 13                   | +24 V               |                         | Not assigned | • 3  | ISA01     |
| Not assigned                                   | • 12                   | ISD03               |                         | Not assigned | • 2  | ISA00     |
| Selection ofS1                                 |                        | 10240               |                         |              | . 1  | +10 V Ref |

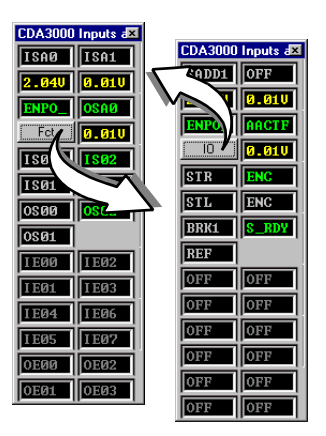

#### 4 Status display and actuals

#### 4.2 Actuals

The actual values of the device are accessed from the main window under the button of the same name.

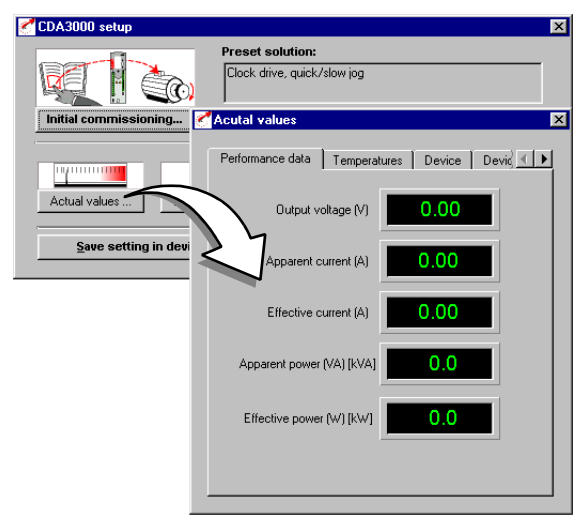

3

1

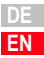

4 Status display and actuals

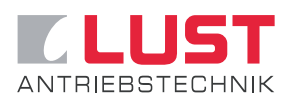

#### Lust Antriebstechnik GmbH

Gewerbestrasse 5-9 • D-35633 Lahnau Phone +49 (0) 64 41 / 9 66-0 • Fax +49 (0) 64 41 / 9 66-137 Internet: http://www.lust-tec.de • e-mail: info@lust-tec.de

ID no.: 0842.01B.3-01 • 08/2002

We reserve the right to make technical changes.